#### W kilku zdaniach o programie

Dzięki programowi **Polecenia przelewu - FK2000pp**, drukowanie przelewów staje się przyjemnością.

Przelewy wcale nie muszą być brzydkie i nieczytelne. Nasz program to zmieni.

Głównym elementem programu jest zbiór dłużników - wierzycieli, przechowujący wszystkie potrzebne dane. Wystarczy wskazać dłużnika, następnie wierzyciela, podać kwotę, datę ewentualnie tytuł i gotowe.

Wszystko odbywa się w przyjaznym i nowoczesnym środowisku Windows.

Program daje dużo swobody. Każdy może być dłużnikiem lub wierzycielem. Można nie podać kwoty i daty, które np. chcesz wpisać ręcznie później - w banku.

Wszystkie wydrukowane przelewy rejestrowane są w specjalnym zbiorze.

Istnieje możliwość przygotowania większej ilości przelewów i tzw. drukowania seryjnego.

Wejście do programu chronione jest hasłem. Można określić kilku użytkowników, z różnymi hasłami.

Dane o dłużnikach - wierzycielach są zaszyfrowane

#### W kilku zdaniach o nas

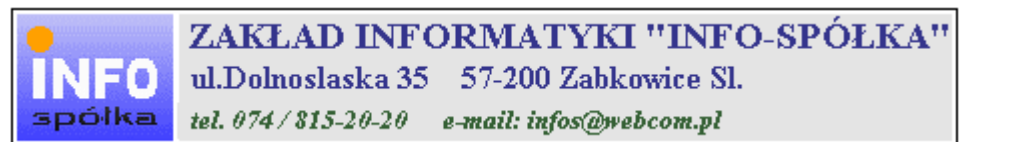

Działamy od 1989 roku na terenie byłych województw wałbrzyskiego i wrocławskiego. Zajmujemy się tworzeniem programów komputerowych dopasowanych do potrzeb użytkownika. Nasza specjalność to księgowość (w tym budżetowa), fakturowanie, gospodarka magazynowa, płace, kadry, czynsze i inne opłaty.

Jesteśmy przede wszystkim twórcami programów, które od podstaw są naszym dziełem. Możemy je dowolnie modyfikować, rozbudowywać i łączyć. Taka też jest praktyka naszego działania. Utrzymujemy stały kontakt z naszymi klientami, ciągle dopasowując programy do rosnących potrzeb i zmieniających się warunków.

#### Możesz od kogoś kupić gotowy program. My stworzymy Ci program taki jakiego potrzebujesz.

W większości urzędów miast i gmin byłego województwa wałbrzyskiego, nasze programy obsługują podatki, czynsze, księgowość budżetową i płace.

Mamy około stu klientów, którym sprzedaliśmy prawie tysiąc programów. Wszystkie, z bardzo nielicznymi wyjątkami, pracują do dzisiaj.

## Ponad dziesięcioletnie doświadczenie w tworzeniu i wdrażaniu programów, połączyliśmy z najnowocześniejszymi rozwiązaniami jakie daje Windows i Delphi 4.

Nasz adres i telefony można znaleźć w programie – menu "Pomoc / Firmówka". Zapraszamy na naszą stronę internetową **www.webcom.pl/~infos** gdzie można znaleźć bieżącą informację o nas i naszych produktach.

## Instrukcja obsługi

Prawdopodobnie właśnie w tej chwili korzystasz z tej operacji.

Po wywołaniu pojawia się okienko ze spisem treści.

|   | Tematy Pomocy: mastapp ? 🗙                                                       |
|---|----------------------------------------------------------------------------------|
|   | Zawartość Indeks Znajdź                                                          |
|   |                                                                                  |
|   | Kliknij temat, następnie przycisk Wyświetl, albo kliknij inną kartę, np. Indeks. |
|   | 🔖 WSTĘP                                                                          |
|   | 📎 OGÓLNIE                                                                        |
|   | 🔰 SZCZEGÓŁOWO                                                                    |
|   | 🔍 💊 Okienko główne                                                               |
|   | 🧄 📎 Menu "Zaznacz"                                                               |
|   | 📎 Menu "Lista płac"                                                              |
| Ì | 🚺 Menu "Ustawienia"                                                              |
|   | 2 Listy płac                                                                     |
|   | 👔 Tabela składników                                                              |
|   | 🕜 Rodzaj pracownika - pobierane składniki                                        |
|   | 2 Parametry                                                                      |
|   | 2 Hasta                                                                          |
|   | Menu "Pomoc"                                                                     |
|   | S DODATEK                                                                        |
|   |                                                                                  |
|   |                                                                                  |
|   | Z <u>a</u> mknij <u>D</u> rukuj Anuluj                                           |

Pewnie umiesz już rozwijać działy, podrozdziały i otworzyć odpowiedni rozdział.

Zwróć uwagę na zakładkę "Indeks"

| Zawartość Indeks Znajdź                                                                                                    |                           |
|----------------------------------------------------------------------------------------------------|---------------------------|
| 1. Wpisz pierwsze litery <u>s</u> zukanego wyrazu.                                                                                                    | ₽                         |
| 2 Kliknii szukane hasto indeksu, a nastennie l                                                                                                    | kliknii przucisk Wuświetł |
| blokada składników wyliczanych<br>dane wpisz<br>dane wpisz (wszystkie)<br>dokumentacja komputerowego przetwarza<br>dołącz do listy płac<br>firma-adresy i telefony<br>firmówka<br>formuły-konstrukcja<br>formuły-konstrukcja<br>Frz-funkcja<br>fwrz-funkcja<br>główne okienko<br>hasła<br>instrukcja obsługi<br>kadry | nia                       |
| <u>W</u> yświet                                                                                                    | l <u>D</u> rukuj Anuluj   |

Jest tu wiele haseł ułożonych alfabetycznie. Jeśli będziesz w górne pole wpisywał pierwsze litery, lista haseł będzie przesuwać się w odpowiednie miejsce.

Czasami łatwiej jest coś znaleźć, właśnie przy pomocy indeksów.

Po znalezieniu odpowiedniego rozdziału, pojawia się okienko zawierające treść tego rozdziału.

| 💡 ttt                                                                     |                                                                                                    |                                                                            |                                                                           |                                                                    | _ 🗆 ×                  |
|---------------------------------------------------------------------------|----------------------------------------------------------------------------------------------------|----------------------------------------------------------------------------|---------------------------------------------------------------------------|--------------------------------------------------------------------|------------------------|
| Znajdź                                                                    | <u>I</u> ematy Pomocy                                                                                                    | <u>₩</u> stecz                                                             | <u>D</u> rukuj                                                            | <u>O</u> pcje                                                      |                        |
| ₩ kilku zo                                                                | laniach o na                                                                                                    | IS                                                                         |                                                                           |                                                                    | 4                      |
| INFO<br>spółka                                                            | najdź       Iematy Pomocy       Wstecz       Drukuj       Dpcje         Kilku zdaniach o nas       Image: Status and Status and S |                                                                            |                                                                           |                                                                    |                        |
| Działamy od<br>wrocławskieg<br>dopasowany<br>tym budżeto<br>czynsze i inr | 1989 roku na te<br>go. Zajmujemy s<br>ch do potrzeb u:<br>wa), fakturowani<br>ne opłaty.                                                                                                    | erenie byłych v<br>się tworzeniem<br>żytkownika. N<br>ie, gospodarka       | województw wa<br>n programów ko<br>lasza specjalno<br>a magazynowa        | łbrzyskiego i<br>omputerowych<br>ość to księgow<br>, płace, kadry, | ość (w                 |
| Jesteśmy pr<br>naszym dzie<br>łączyć. Taka<br>kontakt z na<br>rosnących p | rzede wszystki<br>ełem. Możemy<br>a też jest prakt<br>aszymi klientar<br>potrzeb i zmier                                                                                                    | m twórcami<br>je dowolnie<br>yka naszego<br>ni, ciągle do<br>niających się | programów, k<br>modyfikować<br>działania. Ut<br>pasowując pr<br>warunków. | ctóre od podst<br>ć, rozbudowy<br>rzymujemy st<br>rogramy do       | taw są<br>wać i<br>ały |
| • (                                                                       |                                                                                                    |                                                                            | K.d.,                                                                     | 0:                                                                 |                        |

- Zwróć uwagę na przyciski w górnej części okienka.
  Wciśnij "Tematy pomocy" jeśli chcesz wrócić do spisu treści.
  Wciśnij "Drukuj" jeśli chcesz wydrukować dany rozdział.

## Jak czytać instrukcję obsługi

Po uruchomieniu programu zobaczysz okienko główne. W górnej części tego okienka znajduje się menu. Kliknij "Pomoc" a następnie "Instrukcja obsługi".

Instrukcja składa się z czterech części

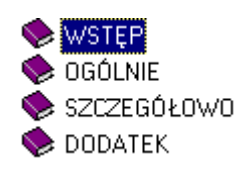

- WSTĘP W kilku zdaniach przedstawiamy program i naszą firmę.
- OGÓLNE Jest to część raczej teoretyczna. Opisuje zagadnienia oraz powiązania operacji traktowanych jako proces.
- SZCZEGÓŁOWO Ta część jest czysto praktyczna. Opisuje wszystkie operacje (każdą z osobna) ze wszystkimi szczegółami obsługi.
- DODATEK W tej części umieściliśmy opisy zagadnień luźno związanych z głównymi zadaniami programu oraz operacje wspólne dla wszystkich naszych programów. Jeśli używasz już jakiegoś, nie musisz tu zaglądać.

Sposób czytania zależy od tego, na jakim jesteś etapie.

- Pierwsze czytanie zacznij od pierwszych rozdziałów części OGÓLNEJ, opisujących uruchamianie programu i poruszanie się w nim.
- Próbuj uruchamiać operacje. Jeśli masz problemy, zajrzyj do opisu konkretnej operacji, w części SZCZEGÓŁOWEJ.
- W miarę poznawania programu, zaglądaj do części OGOLNEJ. To pozwoli ci uporządkować nabytą wiedzę i stworzyć ogólny obraz systemu. JEST TO BARDZO WAŻNE.
- W trakcie normalnej pracy będziesz zaglądał do części SZCZEGÓŁOWEJ, żeby przypomnieć sobie obsługę rzadziej stosowanych operacji.

#### Uważamy, że program poznaje się szybciej używając go, niż studiując dogłębnie instrukcje. Próbuj coś zrobić. Jeśli nie wychodzi, zajrzyj do instrukcji. To najszybszy sposób poznania programu.

Komputerowa instrukcja, właśnie taka jak ta, różni się od papierowej książki nie tylko formą ale przede wszystkim sposobem korzystania z niej.

- Możesz w kilku miejscach spotkać opisy tego samego zagadnienia. Tej instrukcji nie czyta się " od deski do deski". Najczęściej zaglądasz w określony rozdział, "przeskakujesz" między rozdziałami. Mogą być miejsca, do których nigdy nie trafisz. Dlatego rzeczy istotne opisujemy kilka razy, w różnych miejscach, aby zwiększyć prawdopodobieństwo dotarcia do nich.
- Nie piszemy, że "na ekranie pojawia się zestawienie, w którym jest ... to i owo ...". Zakładamy, że użytkownik siedzi przy komputerze i ma przed oczami właśnie to zestawienie. Po co pisać o tym co widać.
- Nie opisujemy wszystkich drobnych szczegółów obsługi. Sam program wysyła mnóstwo komunikatów w zależności od sytuacji. Dobrze zrobiony program powinien zachowywać się tak, że nawet bez zapoznania się z instrukcją obsługi, można go jako tako obsługiwać. Ponadto jest on zgodny ze środowiskiem Windows.

Zakładamy, że potrafisz poruszać się w środowisku WINDOWS, dlatego nie będziemy opisywali

posługiwania się okienkami, przyciskami, menu, paskami przewijania itp. Jest to dzisiaj powszechnie stosowany standard.

Czymś nowym może okazać się jedynie pasek nawigacji, występujący przy zbiorach danych. Szczegółowy opis znajdziesz w dodatku.

#### Uruchomienie

Po uruchomieniu programu na ekranie pojawia się **główne okienko**. Od niego rozpoczynamy wszystkie operacje i do niego wracamy po ich zakończeniu.

| UŻNIK |                            | N | VIERZYCI | EL 21.17                   |
|-------|----------------------------|---|----------|----------------------------|
| Grupa | Nazwa                      |   | Grupa    | Nazwa                      |
| inne  | dzierżoniów SBS            |   | inne     | dzierżoniów SBS            |
| inne  | gdańsk IS.IQ.PL            |   | inne     | gdańsk IS.IQ.PL            |
| nasze | sosnowiec ANETA            |   | nasze    | sosnowiec ANETA            |
| inne  | warszawa BSC               |   | inne     | warszawa BSC               |
| inne  | warszawa CYBERNETIX domeny |   | inne     | warszawa CYBERNETIX domeny |
| inne  | warszawa domeny CYBERNETIX |   | inne     | warszawa domeny CYBERNETIX |
| XXX   | xxx                        |   | XXX      | XXX                        |
| inne  | ząbkowice ABC              |   | inne     | ząbkowice ABC              |
| nasze | ząbkowice BOŻENA           |   | nasze    | ząbkowice BOŻENA           |
| inne  | ząbkowice BROWLING         |   | inne     | ząbkowice BROWLING         |
| inne  | ząbkowice GRZEGORZ         |   | inne     | ząbkowice GRZEGORZ         |
| nasze | ząbkowice INFO-SPÓŁKA      | - | nasze    | ząbkowice INFO-SPÓŁKA      |

Większą część okienka zajmują dwie tabele z nazwiskami, nazwami firm lub instytucji. Obydwie tabele pokazują ten sam zbiór. Na lewej możemy wybrać **dłużnika**, na prawej **wierzyciela**. Czyli każdy może być wierzycielem lub dłużnikiem.

W najprostszym przypadku zbiór będzie składał się z jednego dłużnika – czyli nas i szeregu wierzycieli. Jeśli mamy kilka kont (konto firmowe, konta prywatne) to dłużników będzie więcej z tym, że nie ma tu nigdzie oznaczenia kto ma być dłużnikiem a kto wierzycielem. Jeśli robię przelew podatku dochodowego z mojego prywatnego konta – jestem dłużnikiem ale jeśli robię pr zelew poborów z konta firmowego na prywatne – jestem wierzycielem.

#### Pola wyszukiwania dłużników i wierzycieli

W obu przypadkach pola działają tak samo, z tym, że jedne wyszukują dłużników a drugie wierzycieli.

**Wyszukiwanie po grupie-** Wpisując dowolny fragment grupy, obserwuj tabelę dłużników czy wierzycieli. Jeśli np. wpiszesz "i" i wciśniesz "szukaj" – w tabeli pozostaną tylko ci dłużnicy lub wierzyciele, którzy w grupie mają "i". Jeśli następnie wpiszesz "n" i wciśniesz "szukaj" – w tabeli pozostaną tylko ci dłużnicy lub wierzyciele, którzy w grupie mają "in", itd.

Program nie rozróżnia tutaj liter dużych i małych.

**Wyszukiwanie po nazwie -** Wpisując dowolny fragment nazwy, obserwuj tabelę dłużników czy wierzycieli. Jeśli np. wpiszesz "z" i wciśniesz "szukaj" – w tabeli pozostaną tylko ci dłużnicy lub wierzyciele, którzy w nazwie mają "z". Jeśli następnie wpiszesz "ą" i wciśniesz "szukaj" – w tabeli pozostaną tylko ci dłużnicy lub wierzyciele, którzy w nazwie mają "zą", itd.

Program rozróżnia tutaj litery duże i małe.

**Wyszukiwanie po nr konta** – Wpisując dowolny fragment nr konta (nr rachunku), obserwuj tabelę dłużników czy wierzycieli. Jeśli np. wpiszesz "0004" i wciśniesz "szukaj" – w tabeli pozostaną tylko ci dłużnicy lub wierzyciele, którzy w swoim nr rachunku mają "0004", itd.

Podstawowym i najczęściej wykonywanym zadaniem tego programu jest wydrukowanie przelewu. Służy do tego przycisk "DRUKUJ" – patrz rozdział "Drukowanie przelewów".

W górnej części okienka znajduje się **menu główne**, w którym znajdziesz szereg operacji, wykazów i zestawień. Opiszemy je w kolejnych rozdziałach. Menu podzielone jest tematycznie na **bloki operacji**. Możesz bez obaw wywołać każdą z operacji. Jeśli operacja wykonuje coś nieodwracalnego w skutkach, pojawi się okienko ostrzegające. Spis wszystkich operacji znajdziemy w rozdziale "**Menu - spis operacji, ze wskazaniem odpowiednich rozdziałów opisujących szczegółowo daną operację**".

# Menu - spis operacji ze wskazaniem odpowiednich działów opisujących szczegółowo daną operację

#### Wykazy

- Lista adresów (Patrz rozdział Wykazy)
- □ Wykaz z rejestru dla wybranego wierzyciela (Patrz rozdział Wykazy)

#### Rejestr

D Pokaż rejestr (Patrz rozdział Rejestr)

#### Dopisz/ usuń

- Depraw (Patrz rozdział Zmiany w tabeli)
- Dopisz (Patrz rozdział Zmiany w tabeli)
- Usuń (Patrz rozdział Zmiany w tabeli)

#### Ustawienia

- D Parametry (Patrz rozdział Ustawienia)
- Dobsługa RAPO (Patrz rozdział Dodatki)
- Hasła (Patrz rozdział Dodatki)
- Dermin ważności (Patrz rozdział Dodatki)

#### Dopisywanie

Do dopisywania nowych danych adresowych służy operacja "**Dopisz**" – patrz menu główne, blok operacji - "**Dopisz/ usuń**".

Jest to pierwsza rzecz jaką trzeba zrobić na początku. Bez danych adresowych nie da się nic zrobić. Oczywiście później też można dopisywać pojedyncze dane.

| Dane adresowe                               |               |                             | _10 |
|---------------------------------------------|---------------|-----------------------------|-----|
| grupa                                       | nazwa skrót 🗍 |                             |     |
| nazwa<br>ulica nr domu/lokalu<br>kod poczt. | poczta        |                             |     |
| bank                                        | Begor         |                             |     |
| eletony                                     | negu          | '  <br>dodatkowe informacje |     |
|                                             |               |                             |     |
|                                             |               | zapisz                      | 1   |

Po wywołaniu operacji, pojawia się okienko z polami opisującymi dany podmiot. Należy teraz wpisać wszystkie potrzebne dane adresowe i wcisnąć "**zapisz**".

#### Poprawki

Czasami chcemy zmienić coś w danych adresowych danego podmiotu. Dopisać coś w istniejących informacjach.

Do poprawiania danych adresowych służy operacja "**Popraw**" – patrz menu główne, blok operacji - "**Dopisz/ usuń**".

| Dane adresow       |                 |                    |     |
|--------------------|-----------------|--------------------|-----|
| grupa jinne        | nazwa skrót     | Kowalski           |     |
| nazwa 🛛 Jan Kowa   | alski           |                    |     |
| ulica nr domu/loka | lu ul. Jasna 56 |                    |     |
| kod poczt. 57.20   | j poczta Z      | ąbkowice           |     |
| telefony           |                 | dodatkowe informac | je. |
|                    |                 |                    |     |
|                    |                 |                    |     |
|                    |                 | 23 X               |     |
|                    |                 | <u></u>            | 2   |
|                    |                 | -                  |     |

- Ustaw się w tabeli na danej pozycji (patrz znacznik z lewej strony tabeli).
- Wywołaj operację "Popraw " (menu główne, blok "Dodaj/ usuń").
- Pojawi się okienko z polami opisującymi dany podmiot.
- Wprowadź zmiany.
- Wciśnij "zapisz".

#### Usuwanie

Do usuwania danych adresowych służy operacja "**Usuń**" – patrz menu główne, blok operacji - "**Dopisz/ usuń**".

| nne                                          |                                                                           |                               |
|----------------------------------------------|---------------------------------------------------------------------------|-------------------------------|
| zierżoniów SBS                               |                                                                           | HODON                         |
| 'Izedsiębiorstwo<br>I Wieniawskiego          | Handlowo-Usługow                                                          | ie "585"                      |
| )zierżoniów                                  |                                                                           |                               |
| Czy na pewn                                  | o chcesz usunąć te                                                        | dane ?                        |
| Z bazy adresc<br>FAKTUROW<br>użytkownicy nie | owej korzystają także pr<br>/ANIE i PRZELEWY. C<br>będą potrzebowali tych | ogramy<br>zy inni<br>danych ? |
| Zastanów się o                               | czy nie wystarczy przerz<br>do innej grupy.                               | ucić je                       |

- Ustaw się w tabeli na danej pozycji (patrz znacznik z lewej strony tabeli).
- Wywołaj operację "Usuń " (menu główne, blok "Dodaj/ usuń").
- Pojawi się okienko.
- Jeśli jesteś pewien, że chcesz usunąć daną pozycję, wciśnij "USUNĄĆ".

#### Drukowanie przelewów.

Wydrukowanie przelewu jest podstawowym i najczęściej wykonywanym zadaniem tego programu dlatego uproszczono tą operację do minimum.

| LUŻNIK |                                  | Ŷ  | /IERZYCI | EL 21.17                   |
|--------|----------------------------------|----|----------|----------------------------|
| Grupa  | Nazwa                            | •  | Grupa    | Nazwa                      |
| inne   | ząbkowice BROWLING               |    | inne     | dzierżoniów SBS            |
| inne   | ząbkowice GRZEGORZ               |    | inne     | gdańsk IS.IQ.PL            |
| nasze  | ząbkowice INFO-SPÓŁKA            | )  | nasze    | sosnowiec ANETA            |
| inne   | ząbkowice PKO EURO BIZNES        |    | inne     | warszawa BSC               |
| inne   | ząbkowice SZKOŁA MG              |    | inne     | warszawa CYBERNETIX domeny |
| inne   | ząbkowice TPSA                   |    | inne     | warszawa domeny CYBERNETIX |
| inne   | ząbkowice U.SKARB-doch i ryczałt |    | XXX      | XXX                        |
| inne   | ząbkowice U.SKARB-vat            |    | inne     | ząbkowice ABC              |
| inne   | ząbkowice UG                     |    | nasze    | ząbkowice BOŻENA           |
| nasze  | ząbkowice WG                     |    | inne     | ząbkowice BROWLING         |
| inne   | ząbkowice WODKAN                 |    | inne     | ząbkowice GRZEGORZ         |
| inne   | ząbkowice ZGKiM                  | -1 | nasze    | ząbkowice INFO-SPÓŁKA      |

Wystarczy w lewej tabeli wybrać dłużnika, w prawej – wierzyciela (patrz znacznik z lewej strony tabeli dłużników i wierzycieli) i wcisnąć przycisk "**Drukuj**".

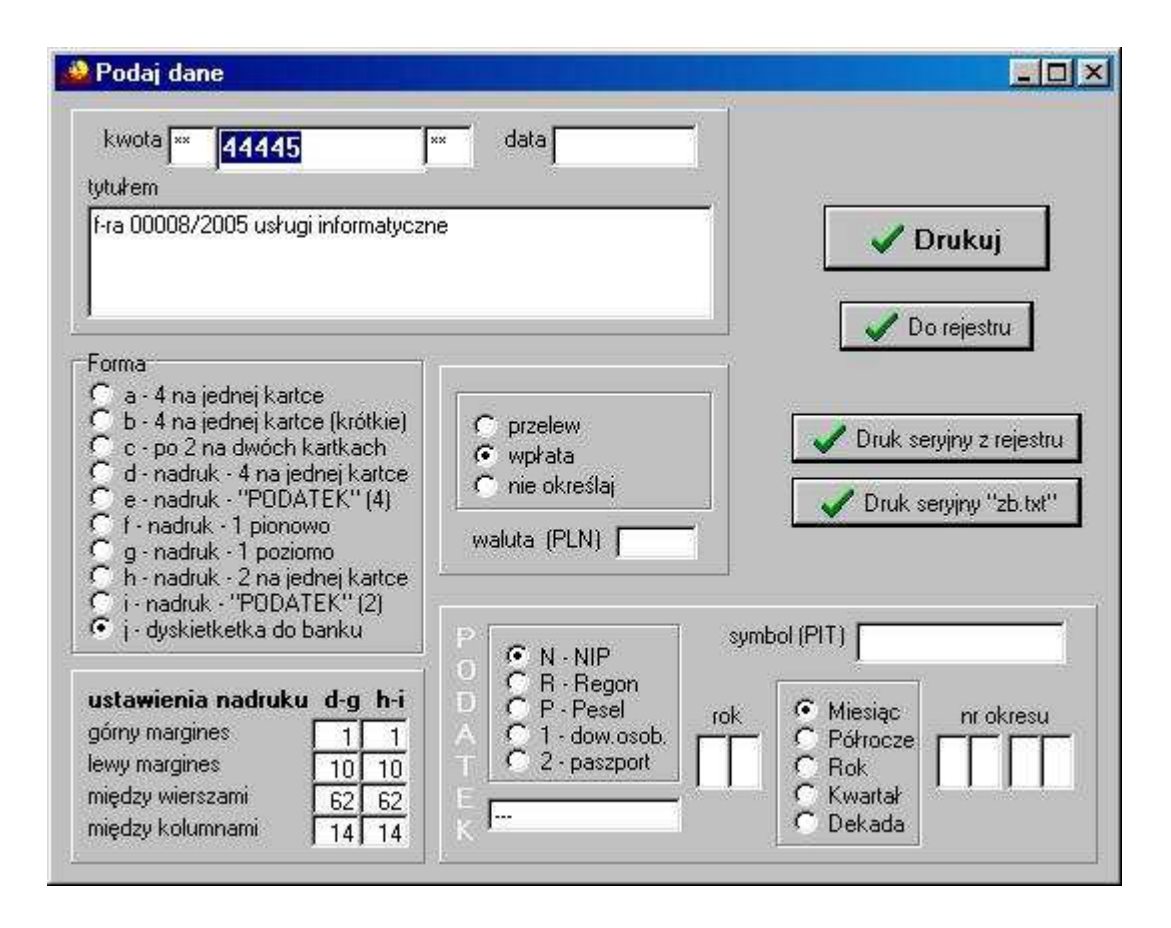

Pojawi się okienko, gdzie możemy wpisać datę i kwotę przelewu oraz tytuł. Komputer nie sprawdza poprawności dat i kwot. Tylko na pierwszy rzut oka wydaje się to wadą. W praktyce okazuje się to zaletą. Jeśli w banku zażyczą sobie aby kwoty wpisywać np. w ten sposób:

----120.50---

Wystarczy tak to wpisać i po problemie. Podobnie datę możemy podać w dowolny sposób. Możemy w ogóle nie podać daty ani kwoty. Często bywa tak, że upłynie kilka dni od wydrukowania przelewu do wizyty w banku i dopiero tam decydujemy o kwocie.

#### Możemy dodatkowo ustawić:

- Czy ma to być przelew?
- Czy ma to być wpłata?
- Obcą walutę (w pole "waluta (PLN)" wpisujemy nazwę obcej waluty).

#### Możemy wybrać sposób (formę) drukowania:

#### a-c - stare formy przelewów.

a - Wszystkie cztery kopie na jednej stronie.

**b** - Jak wyżej, z tym że przelewy są nieco krótsze pozostawiając margines z góry i z dołu. Sposób ten przewidziany został dla niektórych drukarek igłowych, które wymagają takich marginesów.

**c** - Po dwa na dwóch kartkach. Zamiast drugiej kartki możemy podłożyć tę samą odwracając "do góry nogami". Pozwala to uzyskać ładniejsze, równo ułożone wydruki ale wymaga trochę więcej pracy. Polecamy przy mniejszej ilości przelewów.

#### d-e -nowe formy nadruków.

d – Wszystkie cztery nadruki na jednej stronie.

**e** – Jak wyżej, z tym że przelewy są związane z podatkiem. Uaktywnia się tu panel PODATEK, gdzie możemy wprowadzić dodatkowe dane tj. NIP, Regon czy Pesel, a także symbol PIT oraz rok i okres.

#### f-i – dodatkowe formy nadruku, używane przy innych formularzach.

f – Jeden nadruk na jednej kartce, umieszczony pionowo.

g - Jeden nadruk na jednej kartce, umieszczony poziomo.

h – Dwa na jednej kartce, z tym, że pozostawiony jest margines z góry.

i – Jak wyżej, z tym że przelewy są związane z podatkiem. Uaktywnia się tu panel PODATEK, gdzie możemy wprowadzić dodatkowe dane tj. NIP, Regon czy Pesel, a także symbol PIT oraz rok i okres.

j – Służy to tworzenia przesyłek (dyskietki) dla banku.

#### Podstawowymi (typowymi) formami nadruku są przelewy "d" i "e".

#### Możemy wpisać ustawienia nadruku:

Górny margines – odległość rozpoczęcia nadruku od górnej krawędzi przelewu.

Lewy margines - odległość rozpoczęcia nadruku od lewej krawędzi nadruku.

**Między wierszami** – odległość między jednym a drugim przelewem umieszczonym pod nim (w pionie).

**Między kolumnami -** odległość między jednym a drugim przelewem umieszczonym obok niego (w poziomie).

#### Przybliżone ustawienia (eksperymentalne):

| ustawienia nadruku | d-g | h-i |
|--------------------|-----|-----|
| górny margines     | 1   | 1   |
| lewy margines      | 10  | 10  |
| między wierszami   | 62  | 62  |
| między kolumnami   | 14  | 14  |

Jak już wcześniej wspomnieliśmy, podstawowym i najczęściej wykonywanym zadaniem tego programu jest wydrukowanie przelewu. Służy do tego przycisk "**DRUKUJ**".

Jeżeli nie chcemy na razie drukować danego przekazu, możemy go wysłać do rejestru, bez drukowania, za pomocą przycisku "**Do rejesrtu**". Tam zostanie mu przyporządkowany nr "0" – co oznacza, że jest to przelew nie drukowany – patrz rozdział "**Rejestr**". Taki przelew z nr "0", znajdujący się w rejestrze, może być później wydrukowany, ale już za pomocą przycisku "**Druk seryjny z rejestru**" – patrz rozdział "**Drukowanie seryjne**".

**Druk seryjny "zb.txt"** – drukuje przelewy na podstawie danych zawartych w zbiorze "zb.txt" przekazanych z innego programu (patrz rozdział "**Format zbioru txt**").

#### Drukowanie seryjne.

Jest to bardzo przydatne gdy drukujemy jednorazowo większą ilości przelewów.

Postępujemy jak przy normalnym drukowaniu, z tym że zamiast przycisku "**drukuj**" wciskamy przycisk "**do rejestru**".

Komputer zapisuje przelew w rejestrze z zaznaczeniem, że nie był drukowany (0). Przelew wydrukowany ma w rejestrze znaczek (1). Możemy wykorzystać tą informację do korygowania przygotowanej do druku partii przelewów. Wystarczy otworzyć rejestr i np. przy przelewie, którego nie chcemy drukować, zamiast 0 wpisać 1.

Na koniec znajdujemy w menu i uruchamiamy operację "**druk seryjny z rejestru**". Komputer na podstawie rejestru, wydrukuje wszystkie przelewy, które mają znacznik 0 – nie drukowany.

#### Format zbioru txt

\$ADRES1 nazwa dłużnika (max 100 znaków) ulica (max 30 znaków) kod pocztowy (max 30 znaków) poczta nr rachunku \$ADRES2 nazwa wierzyciela (max 100 znaków) (max 30 znaków) ulica kod pocztowy (max 30 znaków) poczta nr rachunku **\$KWOTA** kwota (tak jak chcemy, max 50 znaków) data (tak jak chcemy, max 50 znaków) tytułem (max 250 znaków)

#### **Przykład**

\$ADRES1 Jan Dłużnik Dłużnicka 1/2 33-444 Dłużnikowo 11222233334444555566667777 \$ADRES2 Marian Wirzycielski Wirzycielska 9/8 77-666 Wirzycielsko 99888877776666555544443333 **\$KWOTA** \*\*123,45\*\* 2006-01-02 czynsz za miesiąc styczeń 2006 aaaa bbbbb cccccccc ddddd eeee fffff gggg kkkkkk

Nie musi być powtarzany dłużnik lub wierzyciel. Drukowanie następuje po napotkaniu bloku

## \$KWOTA

z zastosowaniem ostatnio wczytanych dłużnika i wierzyciela.

#### Rejestr

Wszystkie drukowane przelewy rejestrowane są w specjalnym zbiorze. Aby go zobaczyć, należy uruchomić operację "**Rejestr/pokaż rejestr"**.

| -      | Rej        | est | r przelev | wów                    |            |                      |                           |                |       |                |          |
|--------|------------|-----|-----------|------------------------|------------|----------------------|---------------------------|----------------|-------|----------------|----------|
| W      | ykaz       | y   |           |                        |            |                      |                           |                |       |                |          |
|        | Lp         | W.  | Dłużnik   | Wierzyciel             | Kwota      | Data                 | Tytuł                     | Druk dnia      | godz. | Kto            | <b>^</b> |
|        | 1          | 1   | ząbkowie  | ząbkowice Gł           | **44,77**  |                      | f-ra 00008/2005 usługi in | 2005-06-09     | 08:58 | manager        | in i     |
|        | 2          | 1   | ząbkowie  | sosnowiec AN           | **44,77**  |                      | f-ra 00008/2005 usługi in | 2005-06-09     | 08:58 | manager        |          |
|        | 3          | 1   | ząbkowie  | ząbkowice W            | **88,00**  |                      | f-ra 00008/2005 usługi in | 2005-06-09     | 08:59 | manager        |          |
|        | 4          | 0   | ząbkowie  | ząbkowice Z0           | **777,00** |                      | f-ra 00008/2005 usługi in | 2005-06-09     | 09:01 | manager        |          |
|        | 5          | 0   | ząbkowie  | ząbkowice Z            | **55,00**  |                      | f-ra 00008/2005 usługi in | 2005-06-09     | 09:02 | manager        |          |
|        | 6          | 0   | ząbkowie  | warszawa CY            | **45,00**  |                      | f-ra 00008/2005 usługi in | 2005-06-09     | 09:22 | manager        |          |
|        | 7          | 0   | ząbkowie  | warszawa CY            | **55,00**  |                      | f-ra 00008/2005 usługi in | 2005-06-09     | 09:24 | manager        |          |
|        | 8          | 0   | ząbkowie  | warszawa CY            | **55,00**  |                      | f-ra 00008/2005 usługi in | 2005-06-09     | 09:24 | manager        |          |
|        | 9          | 1   | ząbkowie  | warszawa CY            | **55,00**  |                      | f-ra 00008/2005 usługi in | 2005-06-09     | 09:24 | manager        |          |
|        | 10         | 1   | ząbkowie  | warszawa CY            | **55,00**  |                      | f-ra 00008/2005 usługi in | 2005-06-09     | 09:24 | manager        |          |
| Þ      | 11         | 1   | ząbkowie  | warszawa CY            | **55,00**  |                      | f-ra 00008/2005 usługi in | 2005-06-09     | 09:25 | manager        |          |
| o<br>d | d 4<br>o 8 |     | 2,3-8     | a zbiorówki<br>zaznacz | • zb       | ioró <del>w</del> ka |                           | <u>  %   ୯</u> |       | opróżnij reje: | str      |

Zapisane są tutaj wszystkie informacje o przelewach, informację o tym kto i kiedy (o której godzinie) drukował przelew. Komputer rozpoznaje osobę po haśle. Jeżeli nie używasz systemu ochrony przez hasła, będzie to standardowy użytkownik – manager.

#### Funkcje rejestru:

- rejestrowanie przelewów;
- seryjne drukowanie przelewów (przelewy z "0" w kolumnie "Wydruk");
- robienie zbiorówek (przelewy z "2" lub "3" w kolumnie "Wydruk");

Z lewej strony tabeli znajduje się kolumna **"Wydruk"** (może tam być "0", "1", "2" lub "3"). Jest ona używana do drukowania seryjnego.

- 0 przelew niedrukowany;
- 1 przelew wydrukowany;
- 2 przelew niedrukowany, wybrany do zbiorówki;
- 3 przelew drukowany, wybrany do zbiorówki.

Zawartość kolumny "Wydruk" można zmieniać ręcznie lub automatycznie. Aby to zrobić wystarczy:

- w pola "od-do" wprowadzić numery "Lp" określające, od którego nr, do którego nr zawartość kolumny "Wydruk" ma być zmieniona;
- wybrać rodzaj zmiany ("0-niedrukowane", "1-drukowane", "2,3-do zbiorówki" lub "nie do zbiorówki"),
- wcisnąć przycisk "zaznacz" (w kolumnie "Wydruk" wybrane pozycje ulegną zmianie).

**Zbiorówka** – pozwala na oglądanie obciążeń danej pozycji, występującej w tabeli rejestrów. Aby to zrobić wystarczy:

- zamienić wszystkie przelewy, te z których chcemy oglądać zbiorówkę, z "0" lub z "1" na "2,3-do zbiorówki" – patrz wyżej.
- wcisnąć "zbiorówka".
- Pojawi się okienko, w które należy wpisać odpowiednie dane i wcisnąć "wydruk zbiorówki".

| 😺 Zbiorów    | ka                                          | 80                 |
|--------------|---------------------------------------------|--------------------|
| miejsce      | Ząbkowice Śląskie                           | data 2007-09-09    |
| z rachunku   | 63 1140 2004 0000 3102 3                    | 527 6269           |
| tytułem      | f-ra 00008/2005 usługi info                 | rmatyczne          |
| nazwa pełna  | 3                                           | dane dlużnika      |
| Bożena Szu   | imna-Gajdziak                               |                    |
| nazwa skróc  | ona                                         |                    |
| ząbkowice I  | BOŻENA                                      |                    |
| ulica        |                                             | nr domu lokalu     |
| ul.Dolnośląs | ka 35                                       |                    |
| kod pocztow  | iy poczta                                   |                    |
| 57-200       | Ząbkowice Śląskie                           |                    |
| C C          | 1 - PKO BP - Zorba<br>2 - BS - Home banking | wydruk zbiorówki   |
| C C          | 3 - BZ - Zorba<br>4 - BS - Homenet          | przesyłka do banku |

Przycisk "**przesyła do banku" tworzy** odpowiedni zbiór tekstowy w katalogu **aai/Przelew**, który przy pomocy dyskietki albo innego nośnika można przekazać do banku.

Rejestr może być również używany do powtórnego wydrukowania przelewu, np. gdy zauważyliśmy, że ma on jakiś błąd. W takim wypadku należy ten przelew poprawić a także zmienić mu znacznik wykazu na "0" i w okienku głównym wcisnąć "DRUKUJ". Pojawi się okienko, gdzie należy wcisnąć "Druk seryjny z rejestru"- patrz rozdział "Drukowanie seryjne".

#### Wykazy

W bloku operacji "**Wykazy**" znajdziesz dwa wykazy. Wywołaj jeden z nich i zobaczyć efekt. Nie obawiaj się – tego typu operację nie wprowadzają żadnych zmian w bazie danych.

**Lista adresów** – pozwala na oglądanie adresów wszystkich podmiotów znajdujących się w lewej tabeli. Możemy też oglądać jeden lub kilka adresów. Wystarczy do pola wyszukiwania po nazwie wpisać nazwę danego podmiotu i wybrać tę operację.

**Wykaz z rejestru dla wybranego wierzyciela** – na podstawie danych w rejestrze, robi wykaz (z zadanego okresu) przelewów wystawionych na danego wierzyciela. Wierzyciela należy najpierw wybrać, z tabeli prawej a następnie uruchomić operację.

#### Parametry

Operację "Parametry" można znaleźć w menu głównym, blok "Ustawienia".

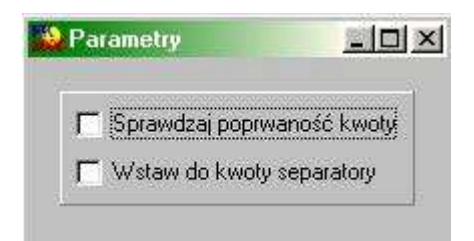

**Sprawdzaj poprawność kwoty** – sprawdza, czy kwota wpisywana w okienku "**Podaj dane**" – patrz rozdział "**Drukowanie przelewów**", jest zgodna z obowiązującymi zasadami.

Wstaw do kwoty separatory – wstawia do kwoty wpisywanej w okienku "Podaj dane" – patrz rozdział "Drukowanie przelewów", separatory (robi odstępy co trzy znaki).

## Wpisywanie dat i liczb

We wszystkich programach i we wszystkich polach gdzie wpisuje siê daty oraz liczby (w tym kwot) obowi<sup>1</sup>zuj<sup>1</sup> te same zasady (ten sam format).

#### Wpisywanie dat

Datê wpisujemy zawsze w formacie rok-miesi1c-dzieñ np.:

01-12-31

Oznacza 31 grudnia 2001 roku.

Jak widaæ mo¿emy wpisywaæ tylko dwie ostatnie cyfry roku. Komputer sam domyœla siê, ¿e chodzi nam o rok 2000.

Jeceli chcemy wpisaæ datê np. 31 grudnia 1999 rok to musimy podaæ pe3ny rok, czyli

1901-12-31

W przeciwnym wypadku komputer zrozumie to jako 31 grudnia 2099 rok.

Daty wyœwietlane s<sup>1</sup> na ekranie w formie skróconej (dwie cyfry roku). Czasami mo¿emy mieæ w<sup>1</sup>tpliwoœci czy komputer dobrze przyj<sup>13</sup> datê (1999 czy 2099). Nie ma obaw. W pamiêci komputera data z pewnoœci<sup>1</sup> zapisana jest w pe<sup>3</sup>nym formacie (tak jak j<sup>1</sup> wpisaliœmy), natomiast sposób jej pokazywania to odrêbna sprawa.

#### Wpisywanie liczb (kwot)

Liczby wpisujemy bez odstêpów czy kropek oddzielaj1 cych tysi1 ce.

Czêœæ u<sup>3</sup>amkow<sup>1</sup> (grosze) wpisujemy po przecinku.

Jeœli nie ma czêœci u<sup>3</sup>amkowej (groszy) mo¿emy wpisaæ tylko czêœæ ca<sup>3</sup>kowit<sup>1</sup> (z<sup>3</sup>otówki bez groszy).

Wpisuj<sup>1</sup>c liczbê ujemn<sup>1</sup> dodajemy z przodu minus.

Np.:

123 500,50 - Ÿle, powinno byæ 123500,50

123.500,50 – Ÿle, powinno byæ 123500,50

2.50 – Ÿle, przed czêœci<sup>1</sup> u<sup>3</sup>amkow<sup>1</sup> powinien byæ przecinek

2,50 – dobrze ale mo¿na by³o napisaæ 2,5

2,00 - dobrze ale mo¿na by3o napisaæ 2

Powy¿sze regu³y mog1 zale¿eæ od ustawieñ w "Panelu sterowania / Ustawienia regionalne".

#### Wzorzec wyszukiwania

Wyszukujemy za pomoc<sup>1</sup> "**pól wyszukiwania**". Aby wyszukiwanie zadzia<sup>3</sup>a<sup>3</sup>o nale¿y w te pola wpisaæ wzorzec wyszukiwania.

Wzorzec wyszukiwania – okreœla co nale¿y wpisaæ w pola wyszukiwania.

#### Przyk<sup>3</sup>ady wzorców: % - wszystkie pn% - zaczynaj<sup>1</sup>ce siê od "pn" k – posiadaj<sup>1</sup>ce "k" \_pn% – pierwszy znak dowolny, nastêpny musi byæ "pn", dalej dowolnie \_\_\_\_\_k% - z liter<sup>1</sup> "k" na 5-tej pozycji pn\_ - dowolny trzeci znak 4\_1 – 401, 411, 421, itd. owal – posiadaj<sup>1</sup>ce dowolny fragment, np. "owal"

## Pasek nawigacji

Czymœ nowym mo¿e okazaæ siê **pasek nawigacji**. Wystêpuje tam gdzie mamy do czynienia ze zbiorami danych. Sk³ada siê z szeregu przycisków opisanych poni¿ej z tym ¿e nie zawsze wystêpuj<sup>1</sup> wszystkie.

## **ч ч ► н + − △ ∨ х с**

Dzia<sup>3</sup>anie przycisków jest œciœle zwi<sup>1</sup>zane ze wskaŸnikiem ustawienia widocznym z lewej strony okienka zbioru.

- Ustaw na pierwszy.
- Ustaw na poprzedni.
- Ustaw na nastêpny.
- Ustaw na ostatni.
- Dodaj nowy (pusty).
- Usuñ.
- Poprawki (zmiany).
- ZatwierdŸ (zapisz) zmiany.
- Anuluj zmiany.
- Odœwie¿ Obraz tabeli jest "fotografi1" danych, wykonan1 w jakimœ momencie. Czasami zmieniamy dane inn1 operacj1 lub robi to ktoœ na innym komputerze. Obraz nie jest automatycznie odœwie¿any. Tym przyciskiem zmuszamy komputer do powtórnego zajrzenia do danych i zrobienia nowej "fotografii".

#### Modu<sup>3</sup> drukuj<sup>1</sup>cy

Wszystkie wydruki, wykazy i zestawienia, pojawiaj<sup>1</sup> siê najpierw na ekranie. Mo¿emy je obejrzeæ i dopiero wtedy ewentualnie wydrukowaæ.

Mo¿na ustawiæ drukowanie wybranych stron, iloœæ kopii oraz wybraæ drukarkê jeœli mamy dostêp do kilku drukarek.

| Print Previ | CW                       |            |                     |           | _ 5 |
|-------------|--------------------------|------------|---------------------|-----------|-----|
| 🕑 🗣 🔳       | H + + H                  | 35.        | el 🔄 🛛 Dose         |           |     |
|             |                          |            |                     |           |     |
|             | panel s                  | sterujący  |                     | 리기        | - I |
| Lp +        | vr Nesevieva<br>dilaosat | DejCapros. | hiş<br>3att         | Saž krikm |     |
| 1           | Bakowska<br>0            | 0          | Towse<br>0.7 4      | 000       | ·   |
| 2           | Bodnarska<br>0           | 0          | Gaánin/a<br>2.10.6  | 000       | ·   |
| 5           | Biog us<br>0             | 0          | Doroza<br>5 2 12    | 000       | -   |
| 4           | Diges<br>0               | 0          | Walgounts<br>0.7.4  | 000       | ·   |
| 5           | Berszowska<br>d          |            | Aonaca<br>1.2.0     | 000       | -   |
| 6           | Brasika<br>G             |            | ágalotaka<br>0 5 d  | 000       | ·   |
| 7           | Backe                    |            | Seriolare<br>Do a s | 000       | ·   |
| 8           | Badak                    |            | Uress/a             |           | ·   |
| 9           | 0<br>Balv                | 0          | 374<br>Bužene       | 000       | -   |
| 10          | d<br>Chrobad iska        | 0          | 374<br>Valana       | 000       | -   |
| 11          | 0<br>George Va           | 0          | 194<br>Jahania      | 000       | -   |
| 12 2        | <sup>0</sup> wskaźr      | nik postęp | 055<br>-/oevva      | 000       | -   |
| 10          | 0<br>Drzewiasta          | 0          | 3 7 4<br>Torres     | 000       | -   |
|             | 0 wska                   | źnik stron | 285                 | 000       | -   |
|             | 0<br>Ulaurat             | Ú.         | 2 10 6              | 000       | -   |
| Page 1      | of 2                     |            |                     |           |     |
|             |                          |            |                     |           |     |

Panel steruj<sup>1</sup>cy sk<sup>3</sup>ada siê z nastêpuj<sup>1</sup>cych przycisków (od lewej)

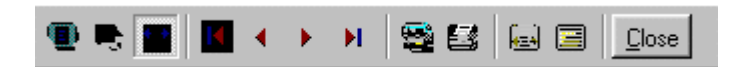

- Szkic strony Pomniejsza obraz tak, ¿e widzimy na ekranie ca<sup>31</sup> stronê. Tekst jest nieczytelny ale w tym przypadku chodzi o pokazanie, jak ca<sup>3</sup>y tekst rozk<sup>3</sup>ada siê na stronie.
- Powiêkszenie Powiêksza obraz tak aby tekst by<sup>3</sup> wyraŸnie czytelny. U¿ywa siê go do przegl¹dania wydruku na ekranie.
- Widok normalny W takiej postaci zawsze pojawia siê wydruk na ekranie. Jest widoczna doœæ du¿a czêœæ strony a tekst jest w wzglêdnie czytelny.
- Ustawienie siê na pierwszej stronie.
- Ustawienie siê na poprzedniej stronie.
- Ustawienie siê na nastêpnej stronie.
- Ustawienie siê na ostatniej stronie.
- Ustawienie parametrów drukowania patrz dalej.
- Drukowanie wydruk zostaje wys<sup>3</sup>any na drukarkê
- Zapamiêtanie wydruku Mo¿emy wydruk zapamiêtaæ w komputerze lub zapisaæ na dyskietkê, ¿eby na przyk³ad wydrukowaæ go póŸniej lub na innej drukarce.
- Odtworzenie zapamiêtanego wydruku Wydruk wczeœniej zapamiêtany w komputerze lub na

dyskietce, mo¿emy zobaczyæ na ekranie i ewentualnie wydrukowaæ.

• Zamkniêcie modu<sup>3</sup>u drukuj<sup>1</sup>cego.

Okienko parametrów drukowania (patrz jeden z przycisków panelu sterowania)

| Drukuj                                                                     |                                |                                       | ? ×                   |
|----------------------------------------------------------------------------|--------------------------------|---------------------------------------|-----------------------|
| _Drukarka_                                                                 |                                |                                       |                       |
| <u>N</u> azwa:                                                             | Lexmark 3200 Series ColorFine  | <u> </u>                              | raściwości            |
| Stan:                                                                      | Drukarka domyślna; Interwencja | a użytkownika <mark>,</mark> Czeka do | okumentów: 0          |
| Тур:                                                                       | Lexmark 3200 Series ColorFine  |                                       |                       |
| Gidzie:                                                                    | \\Ganjak\lexmark               | \ wybó                                | r drukarki            |
| Komentarz:                                                                 |                                |                                       |                       |
| -Zakres 🖓d                                                                 | ruku                           | – Kopie – <u>ilość ko</u>             | pii                   |
| <u>W</u> szystkich stror <u>drukować strony od-do</u> <u>Liczba kopii:</u> |                                |                                       | 1 🚍                   |
| O Strony                                                                   | od: 1 do: 2                    |                                       | _                     |
| O <u>Z</u> aznac                                                           | szenie                         |                                       | , IVI Sor <u>t</u> uj |
|                                                                            |                                | ОК                                    | Anuluj                |

Mo¿na w nim:

- Wybraæ drukarkê jeœli mamy dostêp do kilku drukarek.
- Wybraæ do drukowania dowolne strony lub stronê.
- Ustawiæ liczbê kopii wydruku.

U do<sup>3</sup>u z lewej strony, widoczny jest wskaŸnik postêpu oraz wskaŸnik stron.

#### Page 1 of 2

- WskaŸnik postêpu w<sup>31</sup>cza siê wtedy, gdy obraz wydruku jest w trakcie przygotowania. Pokazuje on procent wykonania. Jeœli wskaŸnik jest pusty (jak na przyk<sup>3</sup>adzie) znaczy to, ¿e obraz wydruk jest kompletny.
- WskaŸnik stron pokazuje nam numer strony, któr¹ aktualnie widzimy na ekranie oraz iloœæ wszystkich stron.

#### Ochrona danych

Przy pierwszym uruchomieniu, danego dnia, jakiegokolwiek programu, następuje automatyczne uruchomienie archiwizacji.

Sporządzane są kopie na każdy dzień tygodnia, na każdy tydzień bieżącego miesiąca i na każdy miesiąc bieżącego roku.

Przy uruchamianiu program pyta o hasło, po którym rozpoznaje użytkownika i daje mu dostęp do odpowiednich danych.

Obsługą archiwum zajmuje się odrębny program **ARCHIWIZACJA – FK2000poczta**. Więcej informacji znajdziesz w instrukcji obsługi tego programu.

#### Dostêp do programu - has³a i uprawnienia

| AGSMISKO      | Hasio    | Uprawnienia |
|---------------|----------|-------------|
| ianager<br>ee | start    | 9           |
|               |          | 11 E        |
| + -           | <u> </u> | 🖌 🖌 zapisz  |

Wejœcie do programu mo¿e byæ chronione has3em.

Przy pierwszej instalacji system ochrony jest wy<sup>31</sup>czony. Aby go uruchomiæ, nale¿y znaleŸæ w menu i uruchomiæ operacjê "**has³a**"- menu g³ówne, blok "**Ustawienia**".

Pojawi siê tabela u¿ytkowników. Standardowo na pocz<sup>1</sup>tku jest tam jeden u¿ytkownik o nazwie **manager** z has<sup>3</sup>em **start** i pe<sup>3</sup>nymi uprawnieniami **1**.

Wystarczy zmieniæ has<sup>3</sup>o na inne. Od tej chwili przed ka¿dym uruchomieniem programu pojawi siê pytanie o has<sup>3</sup>o.

Mo¿na dopisaæ innych u¿ytkowników nadaj<sup>1</sup>c im has<sup>3</sup>a i uprawnienia, przy czym zawsze nale¿y pamiêtaæ o tym ¿e:

Dostêp do tabeli hase<sup>3</sup> ma tylko u¿ytkownik z uprawnieniami 1, dlatego zawsze musi byæ co najmniej jeden u¿ytkownik z uprawnieniami 1.

Jeœli chcemy wy<sup>31</sup>czyæ mechanizm sprawdzania hase<sup>3</sup>, wystarczy u¿ytkownikowi z uprawnienia "1" ¿y nadaæ has<sup>3</sup>o "start".

### Uprawnienia – ogólne zasady

Uprawnienia w prostym systemie wygl<sup>1</sup>daj<sup>1</sup> nastêpuj<sup>1</sup>co:

- 1 pe<sup>3</sup>ne uprawnienia dostêp do wszystkich operacji.
- Puste pole brak szczególnych uprawnieñ dostêp do ogólnie dostêpnych operacji.

Poni¿ej opiszemy ogólne zasady kodowania uprawnieñ.

Uprawnienia zapisywane s<sup>1</sup> w postaci maski np.: 01001 gdzie ka¿da pozycja zwi<sup>1</sup>zana jest z okreœlon<sup>1</sup> operacj<sup>1</sup> lub zestawem operacji zale¿nie od programu i oznacza:

- 0 brak dostêpu.
- 1 jest dostêp.

Szczególne znaczenie ma pierwszy znak, który dotyczy pe<sup>3</sup>nych uprawnieñ (dostêp do wszystkich operacji). Nie ma sensu zapis np.: 1010001. Pierwsza jedynka daje dostêp do wszystkich operacji i wystarczy napisaæ po prostu "1".

Przy wpisywaniu uprawnień końcowe zera można pomijaæ. Czyli puste pole uprawnień oznacza tyle samo co np.:000000.

Niektóre programy korzystaj<sup>1</sup> jeszcze z **uprawnieñ**. Uprawnienia do poszczególnych kartotek, nadawane s<sup>1</sup> za pomoc<sup>1</sup> operacji "**Uprawnienia**"- menu g<sup>3</sup>ówne, blok "**Ustawienia**".

| 🔒 Uprav     | wnienia          |     |                                       |       |                    |       |   |
|-------------|------------------|-----|---------------------------------------|-------|--------------------|-------|---|
| użytkow     | vnik             |     |                                       | ka    | artoteki (wszystki | e)    | - |
|             | ogor             |     |                                       |       | Nazwa              | Nrk _ | • |
|             | lager            |     |                                       |       | wydatki            | 1     |   |
| uprawn      | ienia do kartote | k   |                                       |       | dochody            | 2     |   |
| Lp          | Nazwa            | Nrk | -                                     | 2.27  | rez.3              | 3     |   |
| <b>)</b> 01 | wydatki          | 1   |                                       |       | rez.4              | 4     |   |
| 02          | dochody          | 2   |                                       |       | rez.5              | 5     |   |
| 03          | rez.3            | 3   |                                       |       | rez.6              | 6     |   |
| 04          | rez.4            | 4   |                                       | 38 23 | rez.7              | 7     |   |
| 05          | rez.5            | 5   | - <                                   | 100   | rez.8              | 8     |   |
| 06          | rez.6            | 6   | · · · · · · · · · · · · · · · · · · · |       | rez.9              | 9     |   |
| 07          | rez.7            | 7   |                                       |       | rez.10             | 10    |   |
| 08          | rez.8            | 8   |                                       |       | rez.11             | 11    |   |
| 09          | rez.9            | 9   |                                       | 100   | rez.12             | 12    |   |
| 10          | rez.10           | 10  | -                                     |       | rez.13             | 13 •  | • |

Po wyborze tej operacji pojawi siê okienko:

- Wybierz u¿ytkownika, któremu maj1 byæ nadane lub odebrane uprawnienia
- Jeœli chcesz odebraæ uprawnienia ustaw siê na odpowiedniej kartotece, w tabeli uprawnienia do kartotek i wciœnij przycisk ">"
- Jeœli chcesz nadaæ uprawnienia ustaw siê na odpowiedniej kartotece, w tabeli kartoteki (wszystkie) i wciœnij przycisk "<"</li>